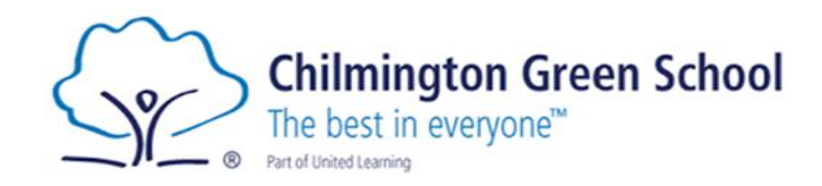

## Arbor Parent/Carer Portal A how-to guide

Please note that this guide references Wye School in places. All guidance applies to both schools.

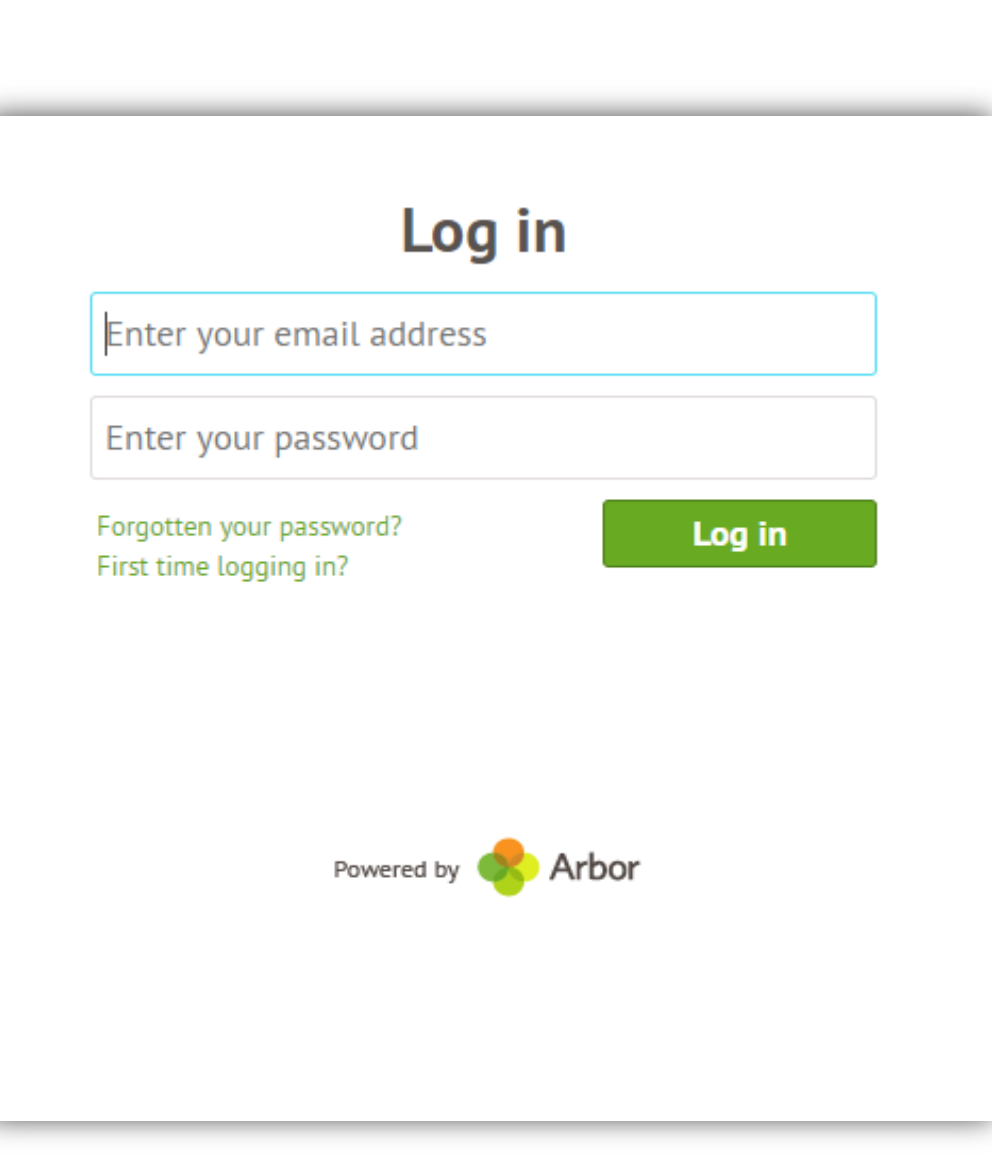

## What is Arbor Parent Portal?

Arbor Parent Portal will allow you to have an overview of your child's timetable, attendance, progress, achievements and behaviour at any given time. It is linked to our school software system and will be updated in real time. Following the new GDPR regulations, Arbor Parent Portal will allow you to see what information we hold about your child. This is where you will need to import contact details, home address and emergency contact phone numbers.

## How do I log-in to Arbor Parent Portal?

When your child first joins Chilmington Green School, you will receive an email with log-in details inviting you to log into Arbor Parent Portal. The log-in details will be sent to the email address you provided to the school when you first registered your interest with us.

NOTE Arbor is optimised for Google Chrome and may not work if you are using Internet Explorer. Google Chrome is a free web browser which can be downloaded at the following address: <u>https://www.google.co.uk/chrome/</u> If you choose to log-in to Arbor on your phone or your tablet, note that it may not work unless your phone or tablet is powered by Android operating system. If your system is IOS, you will need to download Google Chrome through the App Store. It is also free.

The email you will receive will contain your username (your email) and a link for you to click on that will take you directly to the schools' Arbor site.

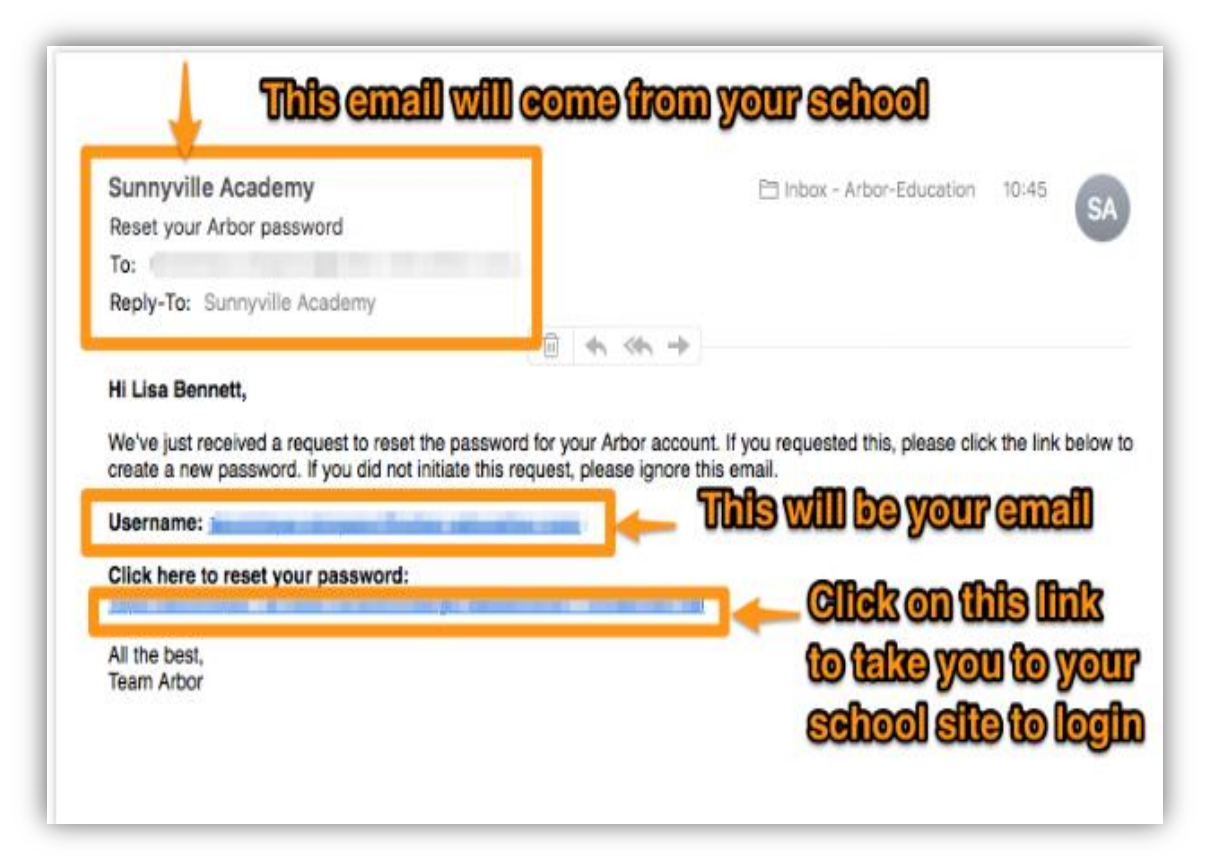

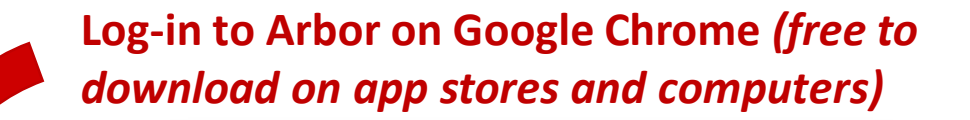

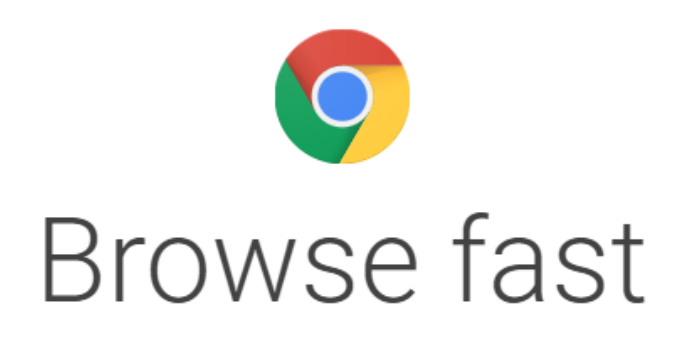

One fast, simple, and secure browser for all your devices.

DOWNLOAD CHROME

| vord<br>ord? |        |
|--------------|--------|
| ord?         |        |
|              | Log in |
|              |        |
|              | me     |

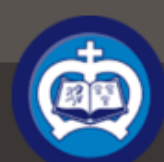

Marge Simpson Sign out

Help

Arbor

My Items 🔻

|                                  | Quick Actions                       | •           |
|----------------------------------|-------------------------------------|-------------|
|                                  | Bart Simpson                        | ~           |
|                                  | Bart Simpson                        |             |
|                                  | Form                                | 10 Olantigh |
|                                  | View Student Profile                |             |
| Guardians of                     |                                     |             |
| Homer Simpson                    |                                     |             |
| Marge Simpson                    |                                     | •           |
| Patty Bouvier                    |                                     |             |
| Notices                          |                                     |             |
| Bart does no<br>click to correct | t have a transportation method reco | orded - 🕒 🕨 |

Bart does not have a religion recorded - click to correct

.

You have not consented to 1. Consent for the Use of Biometric Information in School for Bart - click to correct

You have not consented to 2. Consent for School Trips & Other off Site Activities for Bart - click to correct

You have not consented to 3.1 Consent for the Use of

| Attendance (2017/2018) |                                 | Summer - Grad | Summer - Grade Average             |  |  |
|------------------------|---------------------------------|---------------|------------------------------------|--|--|
| 97.6%                  | 97.6% Year<br>100% Last 4 weeks | 5             | Summer: 4.9<br>Previous Term: 4.37 |  |  |
| Achievements - thi     | s term                          | Summer - 'On  | Frack' Progress                    |  |  |
| 7                      | This year: 6 points             |               | Summer                             |  |  |
| 5                      | Last term: 1 point              |               | Previous Term                      |  |  |
| √o guardian consultat  | ions for Bart Simpson           |               |                                    |  |  |
| No guardian consultat  | ions for Bart Simpson           |               |                                    |  |  |
| No guardian consultat  | ions for Bart Simpson           |               |                                    |  |  |
| No guardian consultat  | ions for <b>Bart Simpson</b>    |               |                                    |  |  |

| Current lesson <b>&gt;</b>                                                                                        | Next lesson <b>&gt;</b>                                                                            |  |  |
|----------------------------------------------------------------------------------------------------|----------------------------------------------------------------------------------------------------|--|--|
| 15:00 - 16:00<br>Wed, 06 Jun 2018<br><b>Biology: Year 10: 10 set 2 Bio</b> ><br>Room: Lab 4<br>Mrs Edna Krabappel | 08:20 - 08:30<br>Thu, 07 Jun 2018<br>Year 10: 10 Olantigh ><br>Room: K/S3 - MFL<br>Mr Ned Flanders |  |  |
| Agenda - Bart Simpson 🕨                                                                                           |                                                                                                    |  |  |
| 08:20 - 08:30 Year 10: 10 Olantigh                                                                                | K/S3 - MFL                                                                                         |  |  |
| 08:30 – 09:30 Chemistry: Year 10:                                                                                 | 10 set 2 chem Lab 1                                                                                |  |  |
| 09:30 – 10:30 English Lang: Year 1                                                                                | 0: 10ELanSet3 Rm 11 - English                                                                      |  |  |
| 10:50 – 11:50 Personal, Social: Year                                                                              | r 10: 10c PSHE Rm 9                                                                                |  |  |
| 11:50 – 12:50 Photography: Year 1                                                                                 | 0: 100pt2Photo Art 2                                                                               |  |  |
| 13:40 – 14:00 Year 10: 10 Olantigh                                                                                | K/S3 - MFL                                                                                         |  |  |
| 14:00 - 15:00 French: Year 10: 100                                                                                | Opt3French K/S2 - MFL                                                                              |  |  |
| 15:00 – 16:00 Biology: Year 10: 10                                                                                | set 2 Bio Lab 4                                                                                    |  |  |

### Screen you will see when you scroll down.

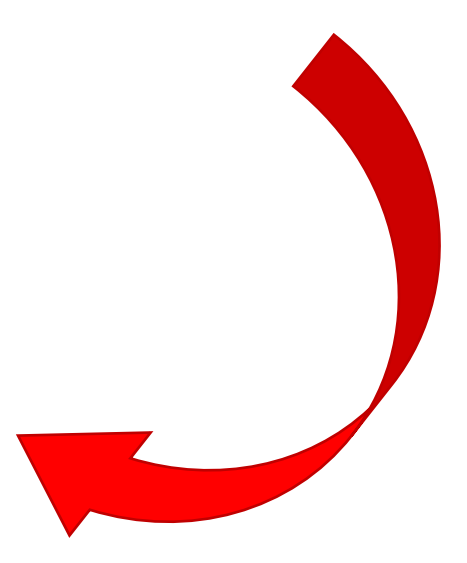

### Download Student Reports

Wye SchoolClicking on the school logo at any timeMy Items •will bring you back to this screen (called<br/>the "Dashboard" screen)

Arbor

| Quick Actions                                                                          | s <b>v</b>                         |                                                    | Statistics          |                                                |
|----------------------------------------------------------------------------------------|------------------------------------|----------------------------------------------------|---------------------|------------------------------------------------|
| Bart Simpson                                                                           | ~                                  | Attendance (2017/2018)                             | Summer -            | Grade Average                                  |
| Bart Simpson                                                                           |                                    | 97.6%                                              | Year 5              | Summer: 4.9<br>Previous Term: 4.37             |
| Form                                                                                   | 10 Olantigh                        | Achievements Ais term<br>Access Lisa<br>and Maggie | Summer -            | 'On Track' Progress<br>Summer<br>Previous Term |
| View 🚬 🔸 Pro                                                                           | ofile                              | by clicking                                        |                     |                                                |
| Guardians of                                                                           | Clicking on                        | Guardian Consultation                              |                     |                                                |
| Homer Simpson                                                                          | picture will                       | No guardian consultations of sales impson          |                     |                                                |
| Marge Simpson                                                                          | access his                         |                                                    |                     |                                                |
| Patty Bouvier                                                                          | full profile.                      |                                                    |                     |                                                |
| Notices                                                                                |                                    |                                                    |                     |                                                |
| Bart does not have a transportation click to correct                                   | method recorded -                  | Clicking on a                                      | ny of the notices   |                                                |
| Bart does not have a religion record                                                   | led - click to correct             | will open a s                                      | ide out pane        |                                                |
| You have not consented to 1. Consent for the Information in School for Bart - click    | he Use of Biometric   k to correct | where you w                                        | ill be able to      |                                                |
| You have not consented to 2. Consent for S<br>Site Activities for Bart - click to corr | chool Trips & Other off 🕨<br>ect   | consent/imp<br>information                         | ort/correct<br>etc. |                                                |
| You have not consented to 3.1 Consent for                                              | the Use of 🔹 🕨                     |                                                    |                     | l                                              |

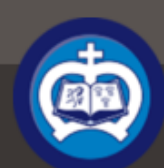

Help

0

My Items 🔻

#### Bart 's page

Main Dashboard

#### Profile

Calendar

Attendance

Progress

Behaviour

Report Cards

| Bart Si                                                       | impson                                                                                                    |     | Instructions                                                                                                    |         |
|---------------------------------------------------------------|----------------------------------------------------------------------------------------------------|-----|----------------------------------------------------------------------------------------------------|---------|
| Form                                                          | 10 Olantigh Year                                                                                           | Y10 | This page lets you add and edit information and guardian details for Bart Simpson                                               |         |
| Tutor                                                         | Edna Krabappel                                                                                             |     | To add new information or new guardians, simply cli<br>'Add' at the top right of each section or use the Quic<br>Actions below. | ck<br>k |
| lotices                                                       |                                                                                                    |     | Information that can be edited is marked by an arroy                                                                            | v at    |
| Bart does not have a tra                                      | ansportation method recorded - click to correct                                                            |     | the right hand side of the line that the information i                                                                          | S       |
| Bart does not have a re                                       | ligion recorded - click to correct                                                                         |     | on. Simply click anywhere in the line and an editing<br>name will slide out.                                                    |         |
| ou have not consented to 1. C                                 | Consent for the Use of Biometric Information in School for Bart - click to correc                          | t 🕨 |                                                                                                    |         |
| ou have not consented to 2. C                                 | Consent for School Trips & Other off Site Activities for Bart - click to correct                           | •   | Ouick Actions                                                                                                    | -       |
| ou have not consented to 3.1<br>aterials including prospectus | Consent for the Use of Photographic Images: all promotional and advertising<br>for Bart - click to correct | •   | Amondony                                                                                                    |         |
| ou have not consented to 3.2<br>rint) for Bart - click to     | Consent for the Use of Photographic Images: external news providers (online and correct                    | •   | of Bart's                                                                                                    |         |
| Student Details                                               |                                                                                                    |     | clicking on                                                                                                    |         |
| Name                                                          | Bartholomew JoJo "Bart" Simpson                                                                            |     | the small                                                                                                    |         |
| Gender                                                        | Male                                                                                                    | ►   | arrow.                                                                                                    |         |
| Date of birth                                                 | 1st April 2002                                                                                             |     |                                                                                                    | I       |
| Country of birth                                              | United States of America                                                                                   | ►   |                                                                                                    |         |
| Nationality                                                   | American                                                                                                   | ►   |                                                                                                    |         |
| Ethnicity                                                     | Refused                                                                                                    | ►   |                                                                                                    |         |
| Religion                                                      | Not recorded - click to add                                                                                |     |                                                                                                    |         |

### Update Bart's medical info here.

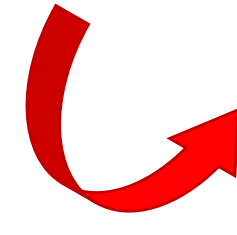

Consent to school consent forms here.

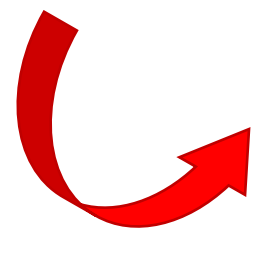

| Medical                                                                                                    |                                     | 🔂 Add |
|----------------------------------------------------------------------------------------------------|-------------------------------------|-------|
| Doctor                                                                                                    | Dr Nick Riviera                     | •     |
| Allergies                                                                                                    | None recorded - click here to add   | •     |
| Medical conditions                                                                                                    | None recorded - click here to add   | ►     |
| Immunizations                                                                                                    | None recorded - click here to add   | ►     |
| Consents                                                                                                    |                                     |       |
| 1. Consent for the Use of ∉<br>Biometric Information in<br>School                                                          |                                     | ►     |
| 2. Consent for School Trips & @<br>Other off Site Activities                                                               |                                     | ►     |
| 3.1 Consent for the Use of<br>Photographic Images: all<br>promotional and advertising<br>materials including<br>prospectus |                                     | •     |
| 3.2 Consent for the Use of<br>Photographic Images:<br>external news providers<br>(online and print)                        |                                     | ►     |
| Wye School Home-School<br>Agreement                                                                                        | Consented by Homer Simpson May 2018 | Þ     |
|                                                                                                    |                                     |       |

It is really important that **medical information** are updated by yourself as we do not organise data collection.

When clicking on the consent form you will have the opportunity to consent or refuse. Please make sure you give us an answer regarding the consent forms as otherwise your child may miss out on some great opportunities.

### Screen you will see if you keep scrolling down.

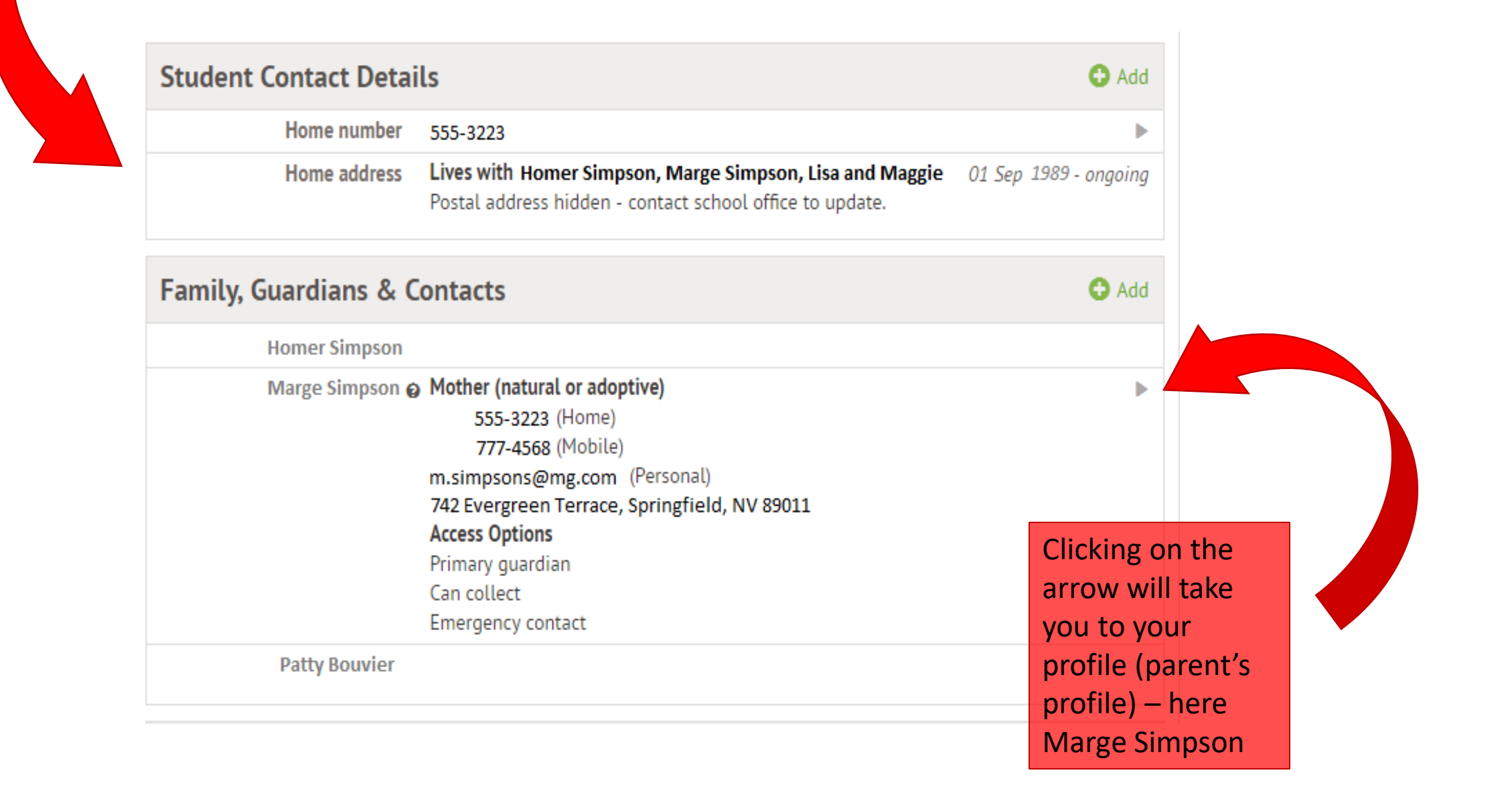

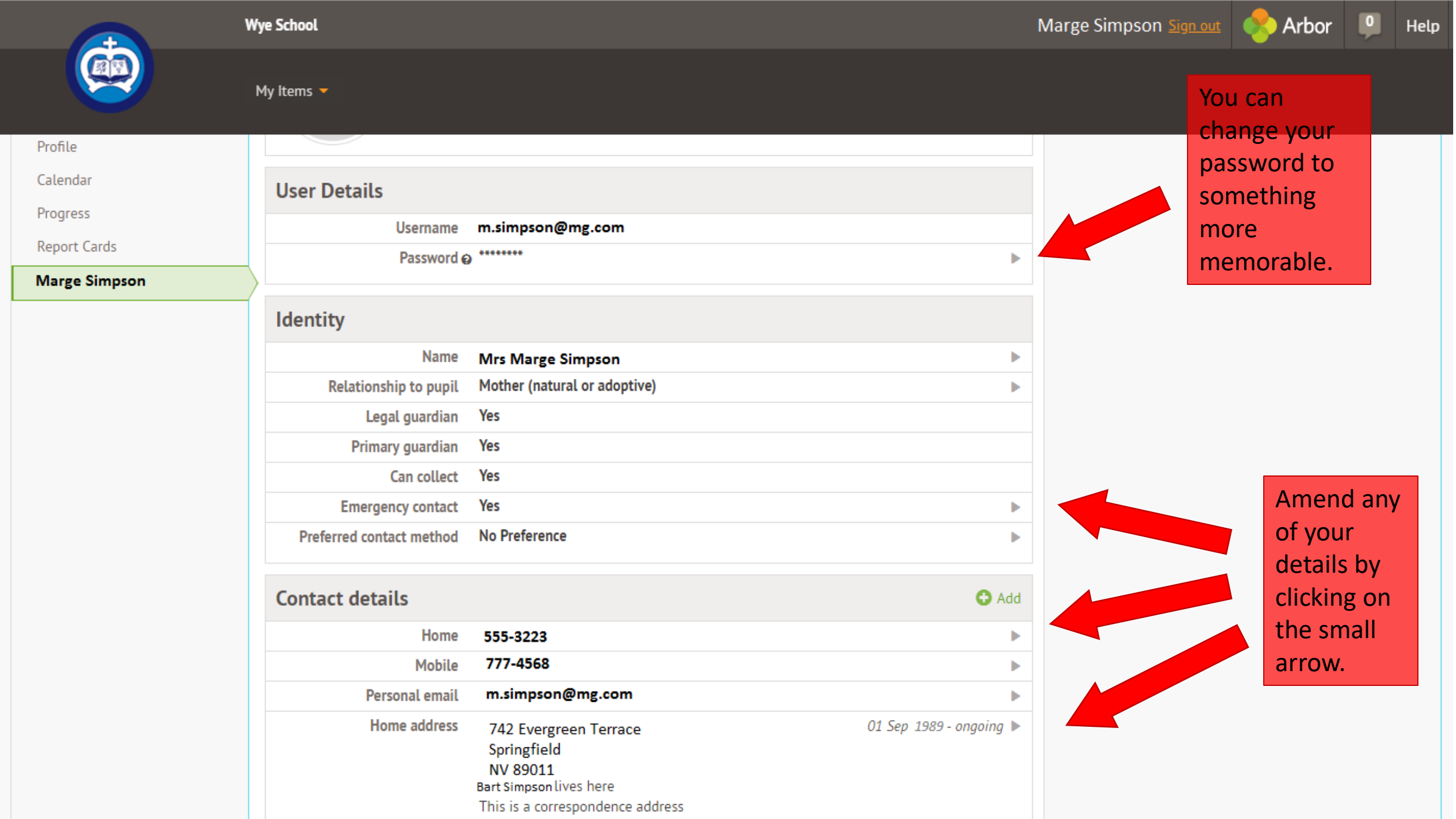

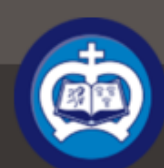

My Items 🔻

Help

### Bart 's page

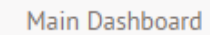

#### Profile

Calendar

Attendance

Progress

Behaviour

Report Cards

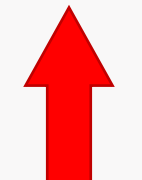

Clicking on any of the above will give you more details.

|                    | Bart Simpson            |  |
|--------------------|-------------------------|--|
|                    | Form                    |  |
|                    | Tutor                   |  |
|                    |                         |  |
| Notices            |                         |  |
| Bart does n        | ot have a transportatio |  |
| Bart does n        | ot have a religion reco |  |
| You have not conse | ented to 1. Consent for |  |
|                    |                         |  |

|                                              | Form<br>Tutor                | 10 Olantigh<br>Edna Krabappel                                          | Year                                      | Y10    |
|----------------------------------------------|------------------------------|------------------------------------------------------------------------|-------------------------------------------|--------|
| Notices                                      |                              |                                                                        |                                           |        |
| Bart does not                                | t have a tra                 | nsportation method recorded - click to o                               | correct                                   |        |
| Bart does not                                | t have a reli                | gion recorded - click to correct                                       |                                           | •      |
| You have not consen                          | ted to 1. Co                 | onsent for the Use of Biometric Informat                               | tion in School for Bart - click to con    | rect 🕨 |
| You have not consen                          | ted to 2. Co                 | onsent for School Trips & Other off Site                               | Activities for Bart - click to correct    | ►      |
| You have not consen<br>materials including p | ted to 3.1 (<br>prospectus   | Consent for the Use of Photographic Ima<br>for Bart - click to correct | ges: all promotional and advertising      |        |
| You have not consen<br>print) for Bart       | ted to 3.2 (<br>- click to c | Consent for the Use of Photographic Ima<br>correct                     | ages: external news providers (online and | Þ      |
| Student Detail                               | S                            |                                                                        |                                           |        |
|                                              | Name                         | Bartholomew JoJo "Bart" Simpsor                                        | ı                                         |        |
|                                              | Gender                       | Male                                                                   |                                           | ►      |
| Date                                         | e of birth                   | 1st April 2002                                                         |                                           |        |
| Country                                      | y of birth                   | United States of America                                               |                                           | ►      |
| Na                                           | ationality                   | American                                                               |                                           | ►      |
|                                              | Ethnicity                    | Refused                                                                |                                           | ►      |
|                                              | Religion                     | Not recorded - click to add                                            |                                           | •      |

### Instructions

This page lets you add and edit information and guardian details for Bart Simpson

To add new information or new guardians, simply click 'Add' at the top right of each section or use the Quick Actions below.

Arbor

Information that can be edited is marked by an arrow at the right hand side of the line that the information is on. Simply click anywhere in the line and an editing pane will slide out.

**Quick Actions** 

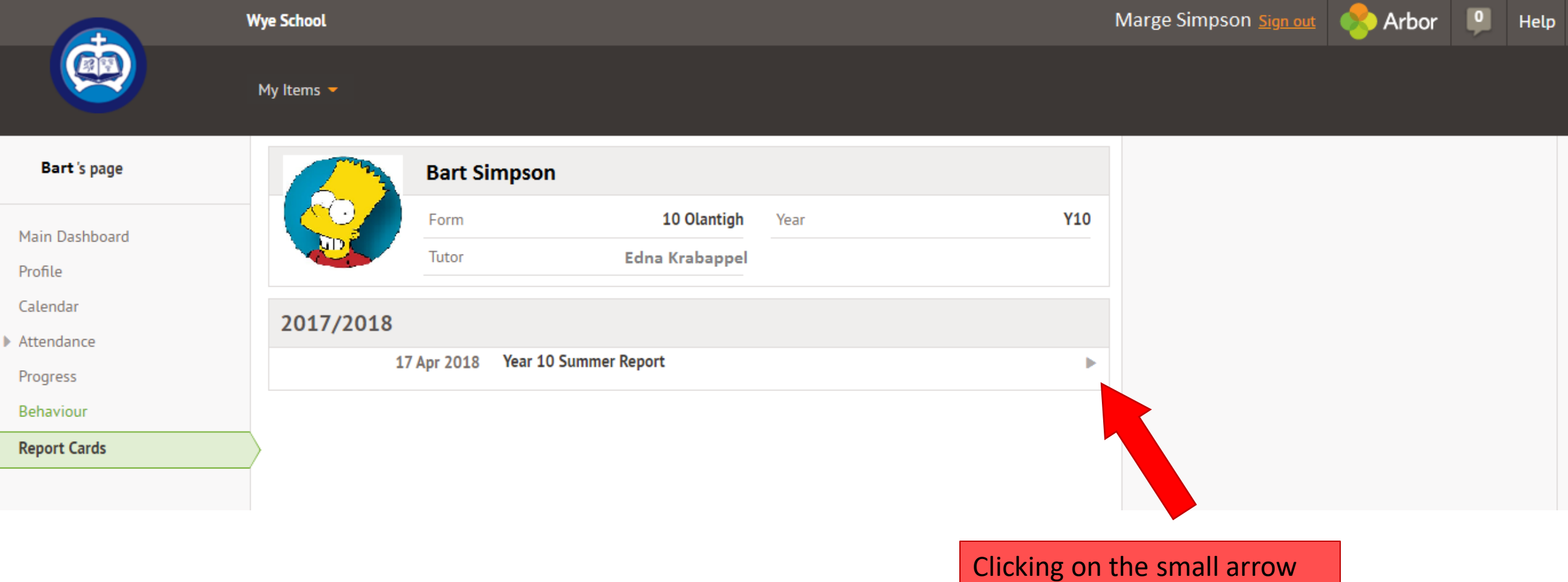

Clicking on the small arrow will open a slide out pane where you will then be able to download the report.

## What information do I need to fill-in?

We would advise you fill in all guardian details information including email addresses, medical information, country of birth, ethnicity, language and nationality. Note that only one parent/guardian will have been created by us and you will need to create additional parent/guardian in order to fill in their information.

I do not want to disclose particular information (for example "Country of birth"), what should I do?

Do fill in the category as the drop-down menu will have an option called "Refused". It is very important for us that it is filled with "Refused" so we know you haven't missed a category.

### How often do I need to log into Arbor Parent Portal?

You can log-in as often as you wish to monitor your child's progress, attendance, achievements and behaviour. We would recommend however that you log-in and update your child's information as soon as they change so that we have the most recent information if we need to contact you. Note that to be compliant with the new GDPR legislation in place, we do not organise contact details collection anymore and it is your responsibility to keep us updated of any changes.

## I have lost my password, what should I do?

If you have forgotten your password select the option 'Forgotten your password?' This will take you to a second screen where you can enter your email to generate a new password. If this doesn't work, please contact the school at info@chilmingtongreenschool.org.uk

I do not have access to IT facilities/require special access arrangements/cannot log-in due to technical issues, what should I do?

If you are unable to import your child's information, you will need to make an appointment at reception or by emailing info@chilmingtongreenschool.org.uk

Note that we will not be able to process information sent by email or over the phone. On the day of the appointment you will need to bring all the information needed such as telephone numbers, home address, emergency contact details, medical information and doctor's practice number and address.